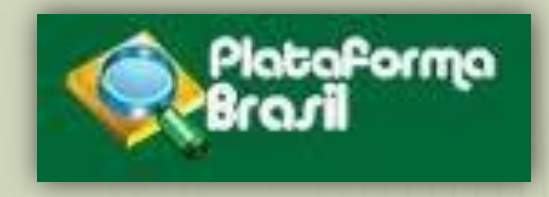

# Acessando a Plataforma Brasil

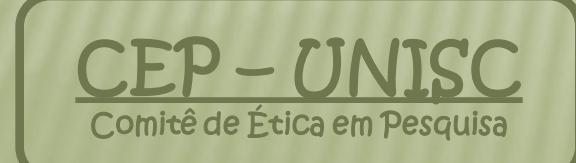

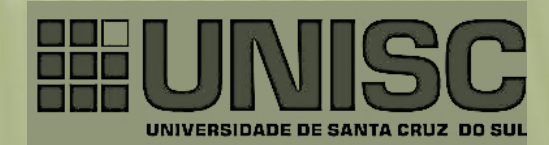

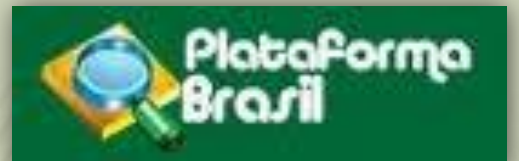

omitê de Etica

### Cadastro concluído

Login: exemplo@hotmail.com Senha: \*\*\*\*\*\*

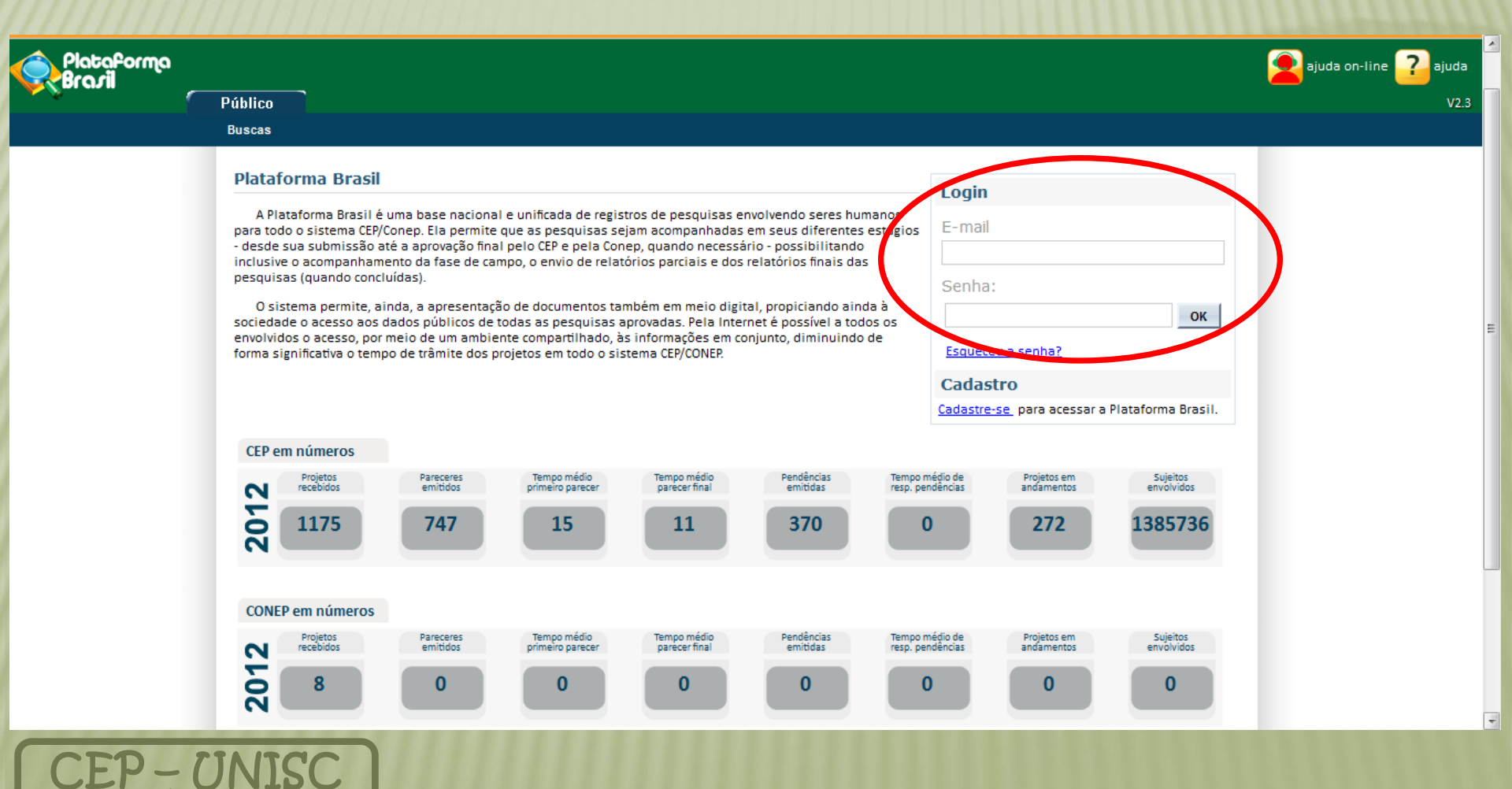

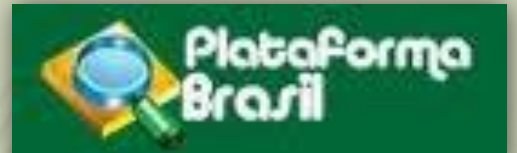

### Acesso do pesquisador

| 🔂 principal 室 ajuda on-line 구 ajuda 🧧                                              |
|------------------------------------------------------------------------------------|
| Alterar Meus Dados JULIA VELEDA SCHNAIDER - Pesquisad                              |
| Sua sessão expira em:                                                              |
|                                                                                    |
| a cadastrar projetos anteriores à Plataforma Brasil, clique aqui: Projeto anterior |
|                                                                                    |
| Número CAAE:                                                                       |
| Última Modificação: Tipo de Submissão:                                             |
| Selecione -                                                                        |
|                                                                                    |
| »                                                                                  |
|                                                                                    |
|                                                                                    |

Assim que houverem projetos cadastrados, eles poderão ser procurados pela situação em que se encontram, clicando em qualquer parte da barra "Situação da Pesquisa".

| Citure  |                                                    |                                                                                                    |                                         |          |                      |                          |                |
|---------|----------------------------------------------------|----------------------------------------------------------------------------------------------------|-----------------------------------------|----------|----------------------|--------------------------|----------------|
|         | <b>Todas</b><br>Aprovado<br>Em Apreciação pelo CEP | 🔲 Em E                                                                                                   | Edição<br>Recepção e validação pelo CEP |          |                      | Não Aprovado<br>Pendente | *              |
|         |                                                    |                                                                                                    |                                         | Buscar   | Projeto de Pesquisa  |                          | Limpar         |
| Projeto | de Pesquisa:                                       |                                                                                                    |                                         |          |                      |                          |                |
| Tipo \$ | Número CAAE ¢                                      | Título da Pesquisa 🛊                                                                                     | Pesquisador Responsável 🛊               | Versão ¢ | Ultima Modificação 🛊 | Situação 🛊               | Gestão da Pesq |
| E       | 01790912.4.0000.5343                               | IMPACTO DA HOSPITALIZAÇÃO<br>SOBRE A CAPACIDADE<br>FUNCIONAL DE IDOSOS<br>ADMITIDOS NO HOSPITAL<br>SAN() | dulciane nunes paiva                    | 3        |                      | Em Edição                | P              |
|         |                                                    | Projeto teste: Capacitação para                                                                          |                                         |          |                      | Em Ediaño                |                |

JULIA VELEDA SCHNAIDER

JULIA VELEDA SCHNAIDER

uso da Plataforma Brasil

TESTE

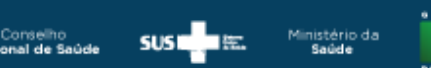

Em Edição

Em Edição

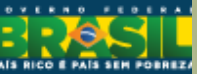

Ū.

÷

12

Os projetos já cadastrados aparecerão listados como mostra a imagem, e poderão ser visualizados separadamente conforme sua situação, marcando ou desmarcando as opções desejadas em "Situação da Pesquisa".

O nº da CAAE é gerado automaticamente pelo sistema uma vez que o projeto é enviado e aceito pelo CEP para avaliação.

Ρ

Ρ

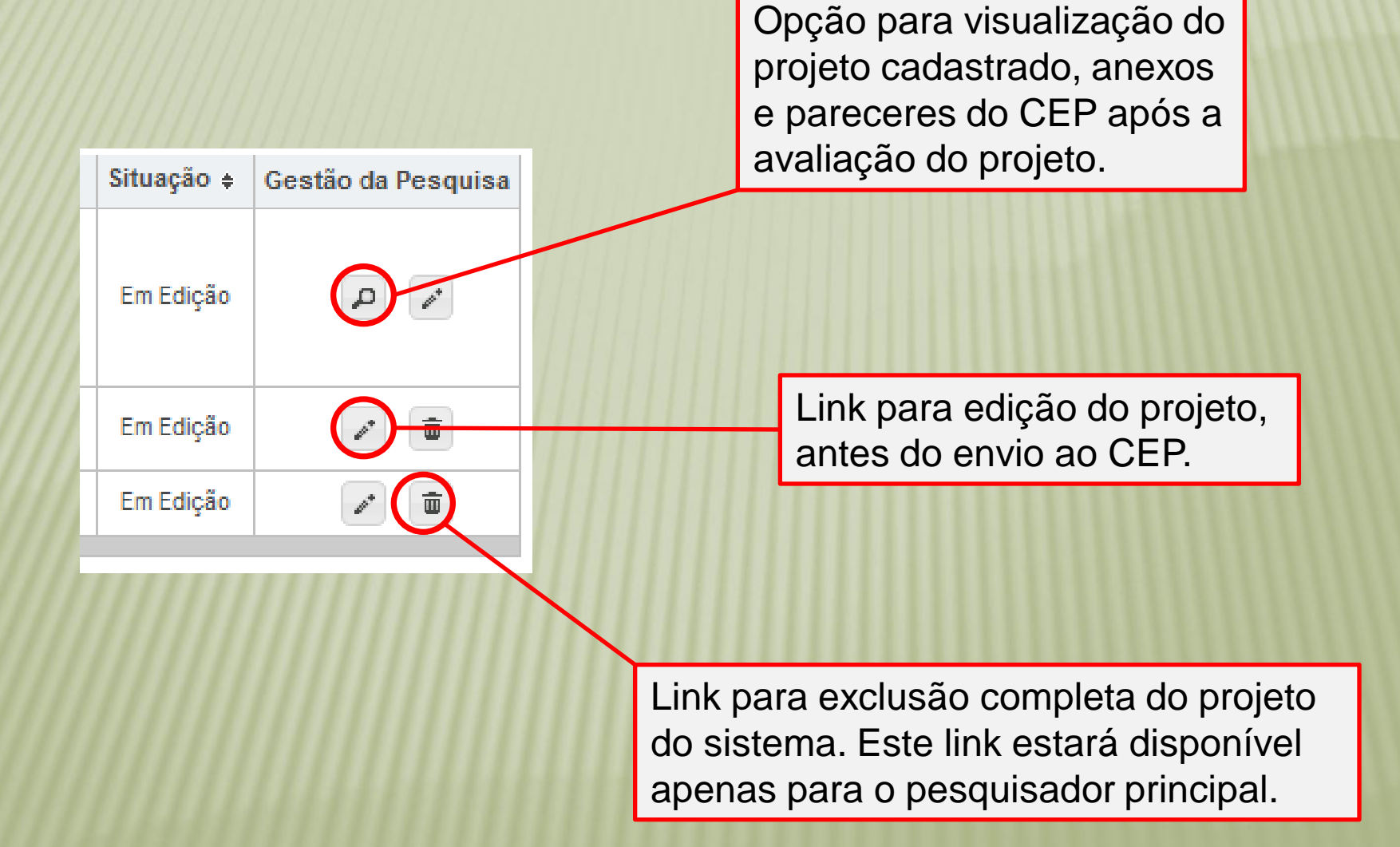

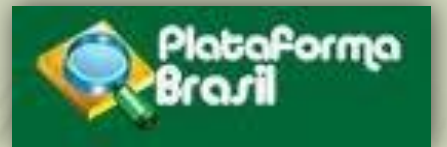

## Submetendo uma

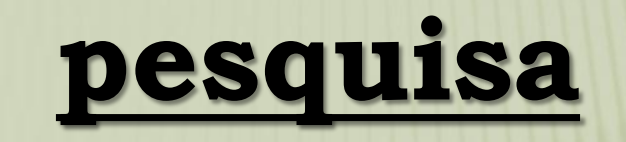

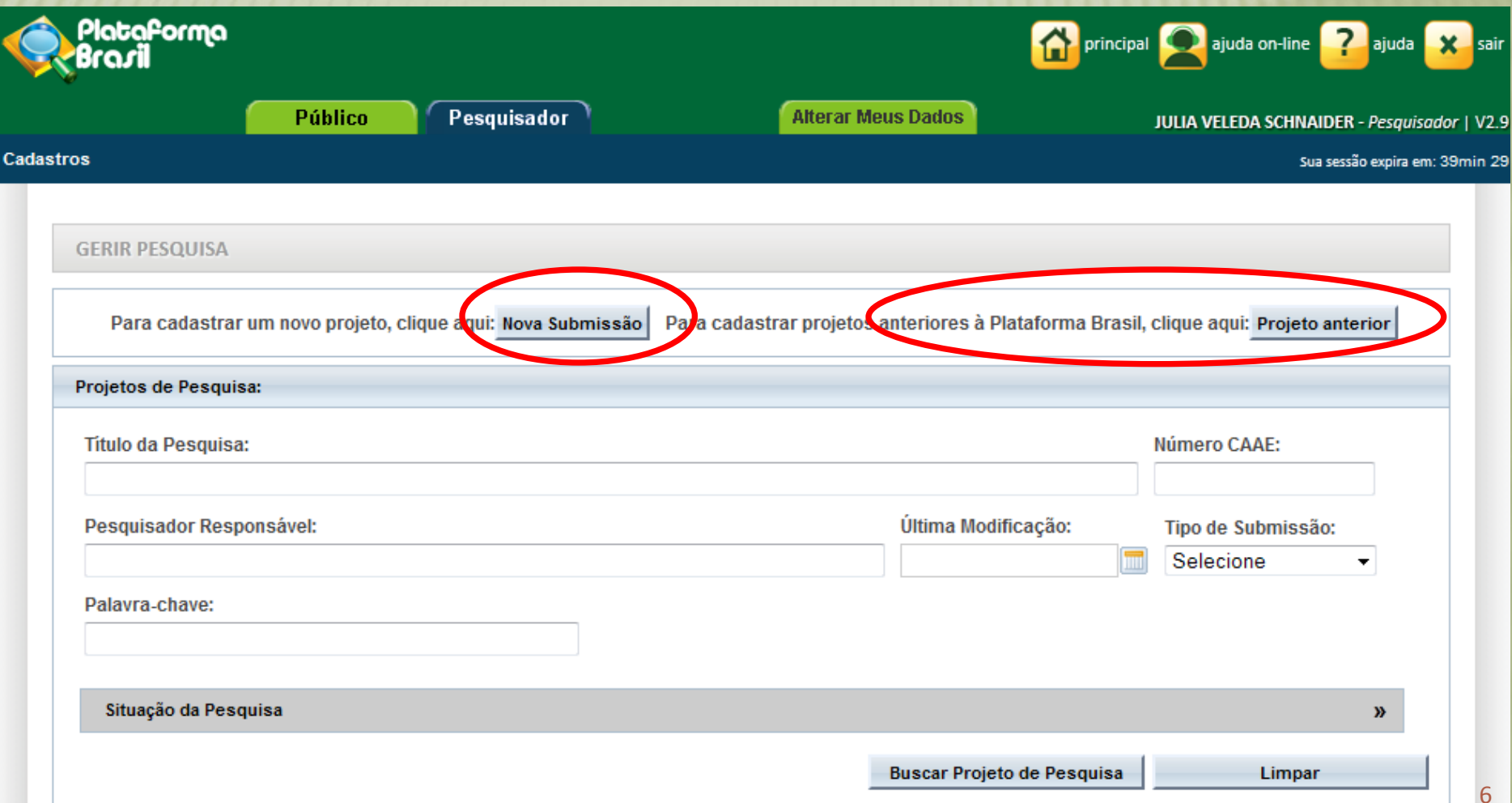

| Plataforma<br>Brasil                                                                                                    | Pasquiezdar                                                                                                    | Alterar Meus Dados                                                          | principal 👱 ajuda on-line 🕜 ajuda 🗙                                        |                                                                                                    |
|----------------------------------------------------------------------------------------------------|----------------------------------------------------------------------------------------------------|-----------------------------------------------------------------------------|----------------------------------------------------------------------------|----------------------------------------------------------------------------------------------------|
| ros                                                                                                    |                                                                                                    | Alleral Meus Dauus                                                          | JULIA VELEDA SCHNAIDER - Pesquisaaor                                       |                                                                                                    |
| 1 Informações<br>Preliminares                                                                                                    | 2 Área de Estudo 3 Es<br>Fir                                                                                                    | senho de<br>tudo/Apoio<br>ranceiro do Estudo                                | 5 Outras Informações 6 Finalizar                                           |                                                                                                    |
| Salvar/Sair  A pesquisa envolve s lela, incluindo o manej  Sim Não  Informe o Modelo que Modelo completo air  Simplificado  Pesquisador Principa CPF 018.448.380-80 Telefone | eres humanos, na qualidade de sujeito d<br>o de informações ou materiais?<br>e deseja preencher<br>nda não está disponível para o público. U<br>Completo<br>ni:<br>Nome<br>JULIA VELEDA SCHNAIDER<br>E-mail | le pesquisa, individual ou coletivamente d<br>tilize o Modelo simplificado) | <b>Avançar</b><br>de forma direta ou indireta, em sua totalidade ou partes | Assistente = usua<br>previamente cada<br>Plataforma, que ta<br>acesso a edição d<br>além do Pesquisa<br>Responsável.<br>O Pesquisador Re<br>pode optar por ter<br>ou mais assistente |
| 5182125282<br>Deseja delegar a auto                                                                                                    | juliavs@unisc.br<br>rização de preenchimento deste projeto                                                                                                    | a outras pessoas já cadastradas no sis                                      | tema?                                                                      |                                                                                                    |
| Sim O Não                                                                                                    |                                                                                                    |                                                                             |                                                                            | Membro da equ                                                                                                    |
| CPF                                                                                                    | Nome                                                                                                    | Telefone                                                                    | E-mail Acão<br>Adicionar Assistente                                        | devem ser adici<br>isso, devem est                                                                                                    |
| Equipe de Pesquisa:                                                                                                    |                                                                                                    |                                                                             |                                                                            | sistema)                                                                                                    |
| CPF                                                                                                    |                                                                                                    | Nome                                                                        | Acão<br>Adicionar membro à equipe                                          |                                                                                                    |
| nstituição Proponente                                                                                                    | 9:                                                                                                    |                                                                             |                                                                            |                                                                                                    |
|                                                                                                    |                                                                                                    | Sem Sem                                                                     |                                                                            |                                                                                                    |
| Selecione                                                                                                    |                                                                                                    | Proponente                                                                  |                                                                            |                                                                                                    |
| Selecione<br>É um estudo internaci                                                                                                    | onal?                                                                                                    | Praponente                                                                  |                                                                            |                                                                                                    |
| Selecione<br>É <b>um estudo internaci</b><br>D Sim O Não                                                                                                    | onal?                                                                                                    | Praponente                                                                  |                                                                            |                                                                                                    |

ente cadastrado na na, que também terá edição do projeto Pesquisador ável. isador Responsável ar por ter ou não um assistentes.

ro da equipe = <u>Todos</u> olvidos na pesquisa ser adicionados (para evem estar mente cadastrados no a)

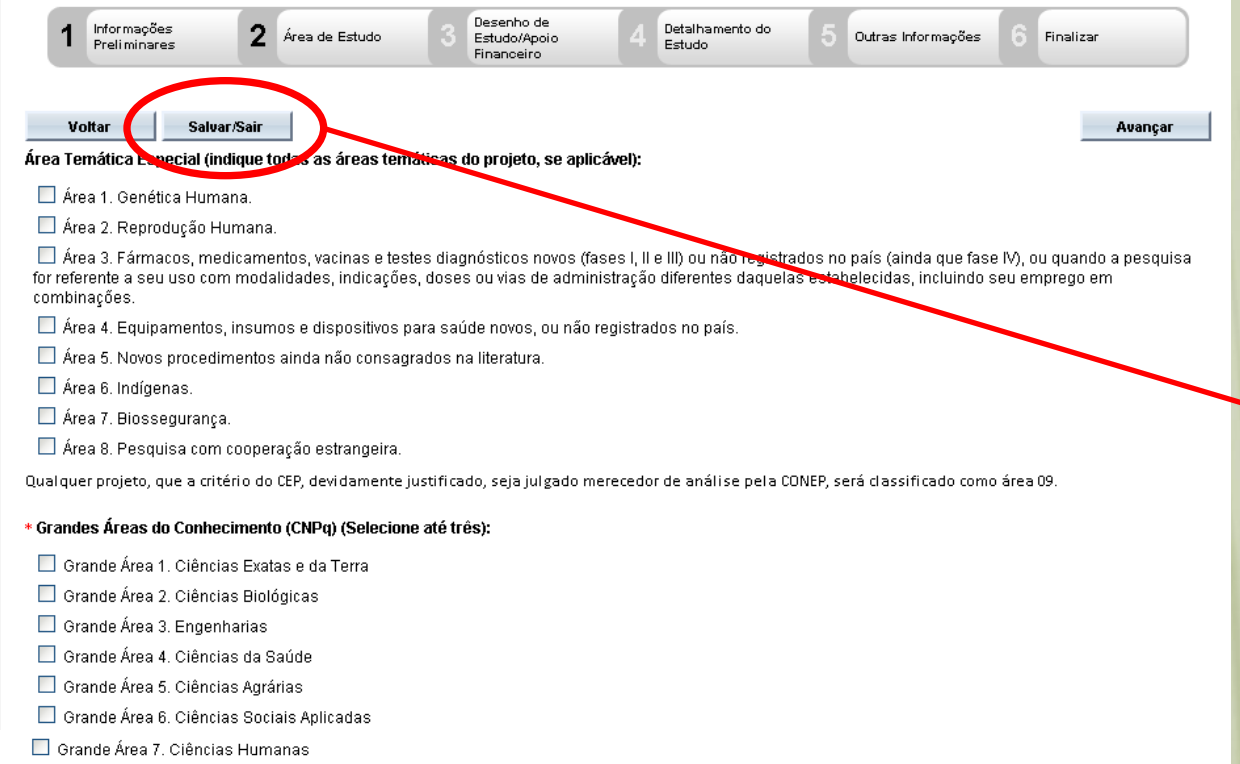

- 🔲 Grande Área 8. Linguística, Letras e Artes
- 🔲 Grande Área 9. Outros

Propósito Principal do Estudo (OMS):

🔿 Clínico

- 🔘 Ciências Básicas
- 🔘 Ciências Sociais, Humanas ou Filosofia aplicadas à Saúde
- 🔘 Saúde Coletiva / Saúde Pública
- 🔘 Supportive Care Cuidados de enfermagem para prevenir, controlar e aliviar condições clínicas do paciente
- O Outros

### \* Título Público da Pesquisa:

Este link encontra-se em todas as fases da submissão, indicando que a qualquer momento o pesquisador pode salvar o projeto, sair do sistema e posteriormente voltar a editar o projeto do ponto em que parou.

Caracteres restantes: 4000

| Título Principal da Pesquisa: |           |                                               |              |                           |
|-------------------------------|-----------|-----------------------------------------------|--------------|---------------------------|
|                               |           |                                               |              |                           |
|                               |           |                                               |              |                           |
|                               |           |                                               |              |                           |
|                               |           |                                               |              |                           |
|                               |           |                                               |              | Caracteres restantes: 400 |
| crônimo:                      |           |                                               |              |                           |
|                               |           |                                               |              |                           |
| xpansão do Acrônimo:          |           |                                               |              |                           |
| ·•                            |           |                                               |              |                           |
|                               |           |                                               |              |                           |
| Múltiplos ID's Secundários:   |           |                                               |              |                           |
| Identificador                 | ID Secund | ário                                          | Detalhamento | Ação                      |
|                               |           |                                               |              | Adicionar ID Secundário   |
|                               |           |                                               |              |                           |
| Contato Público:              |           |                                               |              |                           |
| Será o pesquisador principal? |           |                                               |              |                           |
| O Sim O Não                   |           |                                               |              |                           |
| CPF                           | Nome      | Telefone                                      | E-mail       | Ação                      |
|                               |           |                                               |              | Adicionar Contato         |
|                               |           |                                               |              |                           |
| Contato Científico:           |           |                                               |              |                           |
| JULIA VELEDA SCHNAIDER 🔽      |           |                                               |              |                           |
|                               |           |                                               |              |                           |
| Voltar Salvar/Sair            |           | $\bullet (2) \bullet \bullet \bullet \bullet$ |              | Avançar                   |

| 1 Informações<br>Preliminares 2 Área de Estudo                                                  | 3 Desenho de<br>Estudo/Apoio<br>Financeiro | 4 Detalhamento do<br>Estudo | 5 Outras Informações | 6 Finali | zar       |
|-------------------------------------------------------------------------------------------------|--------------------------------------------|-----------------------------|----------------------|----------|-----------|
| Vottar Salvar/Sair                                                                              |                                            |                             |                      |          | Avançar   |
| O Observacional – O Intervenção/Experimental                                                    |                                            |                             |                      |          |           |
| * Condições de saúde ou problemas estudados:                                                    |                                            |                             |                      |          |           |
| Cond                                                                                            | dições de saúde ou proble                  | emas:                       |                      |          | Os cam    |
|                                                                                                 |                                            |                             |                      |          |           |
|                                                                                                 |                                            |                             |                      | Adicio   | preencr   |
|                                                                                                 |                                            |                             |                      |          | projeto   |
| * Descritores Gerais para as Condições de Saúde:                                                |                                            |                             |                      |          | Eles fic  |
| CID-10:Classificação Internacional de Doenças:<br>Código CID                                    |                                            | Descrição CID               |                      |          | que foi   |
|                                                                                                 |                                            |                             |                      |          | Por exe   |
|                                                                                                 |                                            |                             |                      | Adi      |           |
| DeCS:Descritores em Ciência da Saúde:<br>Código DECS                                            |                                            | Descrição DECS              |                      |          | grande    |
|                                                                                                 |                                            |                             |                      |          | apenas    |
|                                                                                                 |                                            |                             |                      | Adic     | selecior  |
| * D                                                                                             |                                            |                             |                      |          | do Estu   |
| <ul> <li>Descritores Específicos para as Condições de Saudi</li> <li>Oldado de Saudi</li> </ul> | 51                                         |                             |                      |          | Quanto    |
| CID-10:Classificação Internacional de Doenças:<br>Código CID                                    |                                            | Descrição CID               |                      |          |           |
|                                                                                                 |                                            |                             |                      | Adi      | mativos   |
|                                                                                                 |                                            |                             |                      | Mul      | normalr   |
| DeCS:Descritores em Ciencia da Saude:<br>Código DECS                                            |                                            | Descrição DECS              |                      |          | Ação      |
|                                                                                                 |                                            |                             |                      | 0 diai   | opar DECS |
|                                                                                                 |                                            |                             |                      | Aulti    | ondi DLC3 |

pos inativos não podem ser idos pois não se referem ao ue está sendo cadastrado. arão ou não ativos conforme o reenchido anteriormente. mplo a etapa 3, que terá parte inativa, ficando ativa para os projetos que tiverem ado em "Propósito Principal do (OMS)" a opção "Clínico". aos demais, pular os campos e seguir o preenchimento ente.

| alagiang                                                                                                    |                                                  |
|----------------------------------------------------------------------------------------------------|--------------------------------------------------|
| elecione                                                                                                    |                                                  |
| aturoza da Intexenção                                                                                                    |                                                  |
|                                                                                                    |                                                  |
| □ Farmaco/Medicamento/Vacina                                                                                                    |                                                  |
| ☐ Dispositivo                                                                                                    |                                                  |
| ⊥ Biológica                                                                                                    |                                                  |
| Procedimento/operatória/cirurgia                                                                                                    |                                                  |
| _ Radiação                                                                                                    |                                                  |
| Comportamental                                                                                                    |                                                  |
| _ Genética                                                                                                    |                                                  |
| ⊥ Suplementação alimentar (p.ex.: vitaminas, mi<br>                                                                                                 | inerais)                                         |
| Outro                                                                                                    |                                                  |
|                                                                                                    |                                                  |
|                                                                                                    |                                                  |
|                                                                                                    |                                                  |
| Dessiteres de laterans %                                                                                                    |                                                  |
| Descritores da Intervenção:                                                                                                    |                                                  |
| Descritores da Intervenção:                                                                                                    | Intervenções:                                    |
| Descritores da Intervenção:                                                                                                    | Intervenções:                                    |
| Descritores da Intervenção:                                                                                                    | Intervenções:                                    |
| Descritores da Intervenção:<br>21D-10:Classificação Internacional de Doenças:                                                                       | Intervenções:                                    |
| Descritores da Intervenção:<br>CID-10:Classificação Internacional de Doenças:<br>Código CID                                                         | Intervenções:<br>Descrição CID                   |
| Descritores da Intervenção:<br>CID-10:Classificação Internacional de Doenças:<br>Código CID                                                         | Intervenções:<br>Descrição CID                   |
| Descritores da Intervenção:<br>CID-10:Classificação Internacional de Doenças:<br>Código CID                                                         | Intervenções:<br>Descrição CID                   |
| Descritores da Intervenção:<br>CID-10:Classificação Internacional de Doenças:<br>Código CID                                                         | Intervenções:<br>Descrição CID                   |
| Descritores da Intervenção:<br>:ID-10:Classificação Internacional de Doenças:<br>Código CID<br>IeCS:Descritores em Ciência da Saúde:<br>Código DECS | Intervenções:<br>Descrição CID<br>Descrição DECS |
| Descritores da Intervenção:<br>CID-10:Classificação Internacional de Doenças:<br>Código CID<br>leCS:Descritores em Ciência da Saúde:<br>Código DECS | Intervenções:<br>Descrição CID<br>Descrição DECS |
| Descritores da Intervenção:<br>:ID-10:Classificação Internacional de Doenças:<br>Código CID<br>leCS:Descritores em Ciência da Saúde:<br>Código DECS | Intervenções:<br>Descrição CID<br>Descrição DECS |

O Fase 1 O Fase 1/2

🔿 Fase 2

○ Fase 2/3 ○ Fase 3

🔿 Fase 4

O Outros

\* Haverá uso de placebo ou a existência de grupos que não serão submetidos a nenhuma intervenção?

🔿 Sim 🛛 💿 Não

Justificativa

Ação Adicionar Intervenção

> Ação Adicionar CID

Ação Adicionar DECS

| * Haverá aplicação de washout? |                               |                                    |                            |
|--------------------------------|-------------------------------|------------------------------------|----------------------------|
| 🔿 Sim 💿 Não                    |                               |                                    |                            |
| Justificativa                  |                               |                                    |                            |
|                                |                               |                                    | Caso haja                  |
|                                |                               |                                    | ,<br>financiamento externo |
|                                |                               |                                    |                            |
|                                |                               | Caracteres restantes: 4000         | ou da instituição, deve    |
| * December                     |                               |                                    | haver assinatura           |
|                                |                               |                                    | comprobatória na           |
|                                |                               |                                    | Folha de Rosto que         |
|                                |                               |                                    | será gerada no final do    |
|                                |                               | Caracteres restantes: 4000         | cadastro do projeto.       |
| * Financiamento:               |                               |                                    | 7                          |
| CNPJ                           | Empresa/Instituição Tipo de F | Financiamento E-mail Telefone Ação |                            |
|                                |                               | Adicionar Financiamento            |                            |
| * Palavra-chave:               |                               |                                    |                            |
|                                |                               |                                    |                            |
|                                | Palavra-chave                 | Ação                               |                            |
|                                |                               | Adicionar Palavra-chave            |                            |
| V-H-r                          |                               |                                    |                            |
| vortar Salvar/Sair             |                               | Avançar                            |                            |

| 1 Informações<br>Preliminares 2 Área de E | studo <b>3</b> Desenho de<br>Estudo/Apoio<br>Financeiro | 4 Detalhamento do<br>Estudo 5 | Outras Informações | 6 Finalizar             |
|-------------------------------------------|---------------------------------------------------------|-------------------------------|--------------------|-------------------------|
| Voltar Salvar/Sair                        |                                                         |                               |                    | Avançar                 |
|                                           |                                                         |                               |                    |                         |
|                                           |                                                         |                               |                    |                         |
| lesumo:                                   |                                                         |                               |                    | Caracteres restantes: 4 |
|                                           |                                                         |                               |                    |                         |
|                                           | Todos os (                                              | campos com                    |                    |                         |
| ipótese:                                  | asterisco veri                                          | melho (*) devo                | em                 | Caracteres restantes: 4 |
|                                           | ser obrig                                               | atoriamente                   |                    |                         |
|                                           | preer                                                   | nchidos.                      |                    |                         |
| bjetivo Primário:                         |                                                         |                               |                    | Caracteres restantes: 4 |
|                                           |                                                         |                               |                    |                         |
|                                           |                                                         |                               |                    |                         |
| etivo Secundário:                         |                                                         |                               |                    | Caracteres restantes: 4 |
|                                           |                                                         |                               |                    |                         |
|                                           |                                                         |                               |                    |                         |

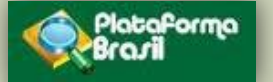

### \* Metodologia Proposta:

Caracteres restantes: 4000

### \* Critério de Inclusão:

🗹 Não se aplica

Caracteres restantes: 4000

### \* Critério de Exclusão:

🗹 Não se aplica

\* Riscos:

Caracteres restantes: 4000

Caracteres restantes: 4000

Caracteres restantes: 4000

### \* Beneficios:

\* Metodologia de Análise de dados:

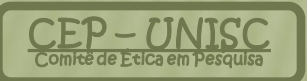

Caracteres restantes: 4000

| Desfecho Primário:            |                                                                                                    |                |                    |
|-------------------------------|----------------------------------------------------------------------------------------------------|----------------|--------------------|
|                               |                                                                                                    |                |                    |
|                               |                                                                                                    |                |                    |
|                               |                                                                                                    |                |                    |
|                               |                                                                                                    |                |                    |
|                               |                                                                                                    | Caracte        | eres restantes: 40 |
| fecho Secundário:             |                                                                                                    |                |                    |
|                               |                                                                                                    |                |                    |
|                               |                                                                                                    |                |                    |
|                               |                                                                                                    |                |                    |
|                               |                                                                                                    |                |                    |
|                               |                                                                                                    | Caract         | eres restantes: 4  |
| amanho da amostra no Brasil:  |                                                                                                    |                |                    |
| Sujeitos de Pesquisa          |                                                                                                    |                |                    |
|                               |                                                                                                    |                |                    |
| ata do Primeiro Recrutamento: |                                                                                                    |                |                    |
| Não se aplica                 |                                                                                                    |                |                    |
|                               |                                                                                                    |                |                    |
| ata do Primeiro Recrutamento: |                                                                                                    |                |                    |
| l Nao se aplica               |                                                                                                    |                |                    |
|                               |                                                                                                    |                |                    |
| Paises de Recrutamento:       |                                                                                                    |                |                    |
| País de Origem                | País                                                                                                    | Nº de Sujeitos | Ação               |
|                               |                                                                                                    |                | Adicionar País     |
|                               |                                                                                                    |                |                    |
| Voltar Salvar/Sair            | $\bullet \bullet \bullet \bullet \bullet \bullet \bullet \bullet \bullet \bullet \bullet \bullet \bullet \bullet \bullet \bullet \bullet \bullet \bullet $ |                | Avançar            |

| 1 Inform<br>Prelim     | nações<br>ninares         | Área de Estudo         | 3        | Desenho de<br>Estudo/Apoio<br>Financeiro | 4                | Detalhamento do<br>Estudo | <b>5</b> out | iras Informações | 6 Finalizar    |                 |
|------------------------|---------------------------|------------------------|----------|------------------------------------------|------------------|---------------------------|--------------|------------------|----------------|-----------------|
| Voltar                 | Salvar/Sair               | r                      |          |                                          |                  |                           |              |                  |                | Avançar         |
|                        |                           |                        |          |                                          |                  |                           |              |                  | _              |                 |
| Haverá uso d           | le fontes secundá         | irias de dados (pronti | uários,  | dados demo                               | gráficos, etc)?  |                           |              |                  |                |                 |
| 🔘 Sim                  | 🔘 Não                     |                        |          |                                          |                  |                           |              |                  |                |                 |
| etalhamento:           |                           |                        |          |                                          |                  |                           |              |                  |                |                 |
|                        |                           |                        |          |                                          |                  |                           |              |                  |                |                 |
|                        |                           |                        |          |                                          |                  |                           |              |                  |                |                 |
|                        |                           |                        |          |                                          |                  |                           |              |                  |                |                 |
|                        |                           |                        |          |                                          |                  |                           |              |                  | Caracteres     | restantes: 4000 |
|                        |                           |                        |          |                                          |                  |                           |              |                  |                |                 |
| informe o nú           | mero de indivíduo         | s abordados pessoa     | lmente,  | , recrutados,                            | , ou que sofrer: | ăo algum tipo de i        | ntervenção   | neste centro (   | de pesquisa:   |                 |
|                        |                           |                        |          |                                          |                  |                           |              |                  |                |                 |
| irupos em qu           | ie serão divididos        | os sujeitos de pesqu   | iisa nes | ste centro:                              |                  |                           |              |                  |                |                 |
| ID Grupo               |                           | Nº de Indivíduos       |          |                                          | I                | ntervenções a se          | rem realiza  | das              |                | Ações           |
|                        |                           |                        |          |                                          |                  |                           |              |                  | Adicior        | ar Grupo        |
|                        |                           | - :: 2                 |          |                                          |                  |                           |              |                  |                |                 |
| ) estudo e mi          | N#-                       | 1511 ?                 |          |                                          |                  |                           |              |                  |                |                 |
| v Sim                  | Nao<br>participantes no B | rasil                  |          |                                          |                  |                           |              |                  |                |                 |
| NPJ                    | Nome da Institu           | ição / Orgão / Unidade |          | E-mail                                   | Telefone         | CPF do resp               | onsável      | Nome d           | lo responsável | Ações           |
|                        |                           |                        |          |                                          |                  |                           |              |                  | Adicion        | ar Centro       |
| -                      |                           |                        |          |                                          |                  |                           |              |                  |                |                 |
| tituição Co-pa<br>CNPJ | articipante:              | Nome da instituica     | ãо Со-р  | articipante                              |                  |                           | Nome d       | o responsável    |                | Acões           |
|                        |                           |                        |          |                                          |                  |                           |              |                  |                |                 |
|                        |                           |                        |          |                                          |                  |                           |              |                  | Adicionar C    | o-participante  |
| ropõe disper           | nsa do TCLE?              |                        |          |                                          |                  |                           |              |                  |                |                 |
| 🕽 Sim 🛛 🤇              | 횐 Não                     |                        |          |                                          |                  |                           |              |                  |                |                 |
| tificativa:            |                           |                        |          |                                          |                  |                           |              |                  |                |                 |
|                        |                           |                        |          |                                          |                  |                           |              |                  |                |                 |
|                        |                           |                        |          |                                          |                  |                           |              |                  |                |                 |
|                        |                           |                        |          |                                          |                  |                           |              |                  |                |                 |
|                        |                           |                        |          |                                          |                  |                           |              |                  |                |                 |

Se houver uma ou mais instituições co-partipantes estas deverão ser adicionadas, e posteriormente anexadas Cartas de Aceite das mesmas.

| * Haverá retenção de amostras para armazenamento em banco?                                                                                                    |                                      |
|----------------------------------------------------------------------------------------------------|--------------------------------------|
| Sim 💿 Não                                                                                                    |                                      |
| Justin cativa:                                                                                                    |                                      |
|                                                                                                    | Ambos devem ser                      |
| Caracteres restantes: 4000                                                                                                    | adicionados item por item,           |
| * Cronograma de execução:                                                                                                    | compondo em cada um uma              |
| Identificação da Etapa Inicio (mm/aa) Término (mm/aa) Ações                                                                                                    | lista (de etapas no                  |
| Adicionar Cronograma                                                                                                    |                                      |
| * Orçamento Financeiro:<br>Detalhamento do Orçamento:                                                                                                    | cronograma e de materiais e          |
| Identificação do Orçamento Tipo Valor em Reais (R\$) t <sub>o</sub> <sup>2</sup> co                                                                            | valores no orçamento)                |
| (R\$):1000 Adicionar Despesa                                                                                                    |                                      |
| Outras informações, justificativas ou considerações a critério do Pesquisador:                                                                                 |                                      |
|                                                                                                    |                                      |
|                                                                                                    | Documentos exigidos pelo             |
| * Dibliografia                                                                                                    | <u>CEP-UNISC:</u>                    |
|                                                                                                    |                                      |
|                                                                                                    | Folha de Rosto (assinada e           |
|                                                                                                    | carimbada);                          |
| Anexar Folha de Rosto:                                                                                                    | TCLE Tormo do Concontimonto          |
|                                                                                                    | • ICLE – Termo de Consentimento      |
| * Passo 1: Passo 2: Apos a Assinativa da lona de losto preticiciera e<br>assiná-la. Após isso, seguir para o passo 2. Imprimir Folha de Rosto<br>anexe-a aqui. | Livre e Esclarecido;                 |
| Tipo de Documento Nome Tamanho Ações                                                                                                    | Orçamento (assinado);                |
| Anexar Outros Documentos:                                                                                                    | • Carta de Aceite da Instituição co- |
| * Tipo de Documento: * Detalhe Outros:                                                                                                    | participante (assinada e             |
| Selecione a opção                                                                                                    |                                      |
| Anexar Extensões dos arquivos: pdf, doc, docx, xls, xlsx, ppt, pptx, jpg, odt, ods, odp, odd - 20 MB de tamanho máximo.                                        | carimbada);                          |
| Tipo de Documento Nome Tamanho Ações                                                                                                    | Cópia completa do projeto.           |
| Voltar Salvar/Sair 🛛 🗢 🔿 🕤 🖉 Avançar                                                                                                    | 1/                                   |

**FOLHA DE ROSTO** = Assinada e carimbada por representantes da UNISC:

- **Projetos de Graduação** = FR assinada e carimbada pelo Coordenador de Curso.
- **Projetos de Pesquisa e Pós-graduação** = FR assinada e carimbada pela PROPPG.
- **Projetos de Extensão** = FR assinada e carimbada pela PROEXT.

| exar Folha                               | de Rosto:                                                                                        |                       |                                             |                                                                                     |                       |
|------------------------------------------|--------------------------------------------------------------------------------------------------|-----------------------|---------------------------------------------|-------------------------------------------------------------------------------------|-----------------------|
| Passo 1:                                 | Favor imprimir a Folha de Rosto,preenchê-la e<br>assiná-la.Após isso, seguir para o passo 2.     | Imprimir Folha        | de Rosto * Passo 2:                         | Após a Assinatura da Folha de<br>Rosto, faça a sua digitalização e<br>anexe-a aqui. | Anexar Folha de Rosto |
|                                          | Tipo de Documento                                                                                |                       | Nome                                        | Tamanho                                                                             | Ações                 |
| The state                                |                                                                                                  |                       |                                             | -4 - II A. 4                                                                        |                       |
| Tipo de Do                               | cumento:                                                                                         |                       | * Di                                        | etalhe Outros:                                                                      |                       |
| Tipo de Do<br>Selecione                  | cumento:<br>e a opção                                                                            |                       | * Du                                        | etalhe Outros:                                                                      |                       |
| <b>Tipo de Do</b><br>Selecione<br>Anexar | ecumento:<br>a opção<br>Extensões dos arquivos: pdf, doc, docx, xls, xls:<br>Tipo de Documento   | ×, ppt, ppt×, jpg, oo | * Di<br>t, ods, odp, odd - 20 MB da         | etalhe Outros:<br>e tamanho máximo.<br>Tamanho                                      | Acões                 |
| Tipo de Do<br>Selecione<br>Anexar        | ecumento:<br>e a opção<br>Extensões dos arquivos: pdf, doc, docx, xls, xls:<br>Tipo de Documento | ×, ppt, ppt×, jpg, oc | * Di<br>t, ods, odp, odd - 20 MB di<br>Nome | etalhe Outros:<br>e tamanho máximo.<br>Tamanho                                      | Ações                 |

| 1 Informações<br>Preliminares 2 Área de Estudo 3 Estudo/Apoio<br>Financeiro 4 Detalhamento do<br>Estudo 5 Outras In                                                                                                    | nformações <b>6</b> Finalizar                                                                                                    |
|----------------------------------------------------------------------------------------------------|----------------------------------------------------------------------------------------------------|
| Voltar Salvar/Sair<br>* Manter sígilo da integra do projeto de pesquisa?<br>O Sim O Não                                                                                                    | Enviar Projeto ao CEP                                                                                                    |
| * Prazo:<br>Selecione                                                                                                    |                                                                                                    |
| <ul> <li>Compromisso Geral</li> <li>Declaro que conheço e que:         <ul> <li>Cumprirei os requisitos da Resolução CNS 196/96 e suas complementares. Comprometo-me a utilizar os materiais e dados coletado no protocolo e publicar os resultados, sejam eles favoráveis ou não.</li> <li>Concordo em conduzir a pesquisa de acordo com o protocolo de pesquisa, com as Boas Práticas Clínicas, com as Boas Práticas Clínicas, com restores da droga em estas Concordo em somente iniciar a pesquisa clínica após obter as devidas aprovações necessárias ou cabíveis.</li></ul></li></ul> | os exclusivamente para os fins previstos<br>de Laboratório;<br>re os eventos adversos graves que<br>tudo.<br>relacionadas à participação do sujeito no<br>ssistência, devendo o patrocinador da |
| Aceita termos acima Voltar Salvar/Sair 6                                                                                                    | Enviar Projeto ao CEP                                                                                                    |
| Atenção para o termo de compromisso, no qual segue:<br><b>npromisso de documentação</b><br>laro conhecer a obrigação da entrega de relatórios parciais da pesquisa, no mínimo<br>testrais, de encerramento do estudo, de notificar eventos adversos e imprevistos no                                                                                                    | Ao enviar o projeto ao<br>este não mais poderá<br>editado pelo pesquisao<br>não ser mediante                                                                                                    |

andamento do estudo ao sistema CEP/CONEP.

É responsabilidade do pesquisador acompanhar todos os trâmites de seu projeto na

Plataforma Brasil, independente de qualquer mensagem enviada pelo sistema.

EP, r, a devolução do CEP.